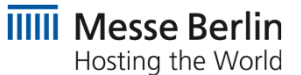

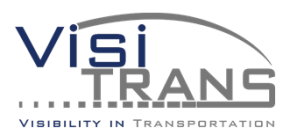

# SMART FAIRGROUND MANAGEMENT

**Customer Journey** 

## The Customer-Journey

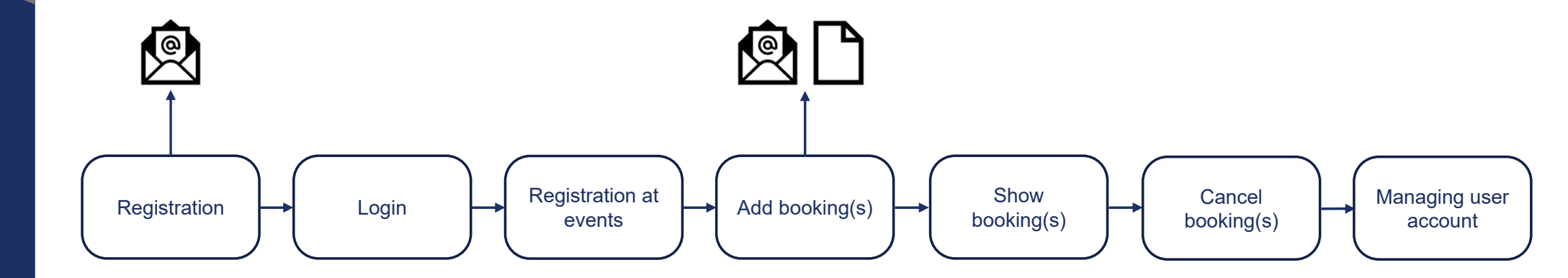

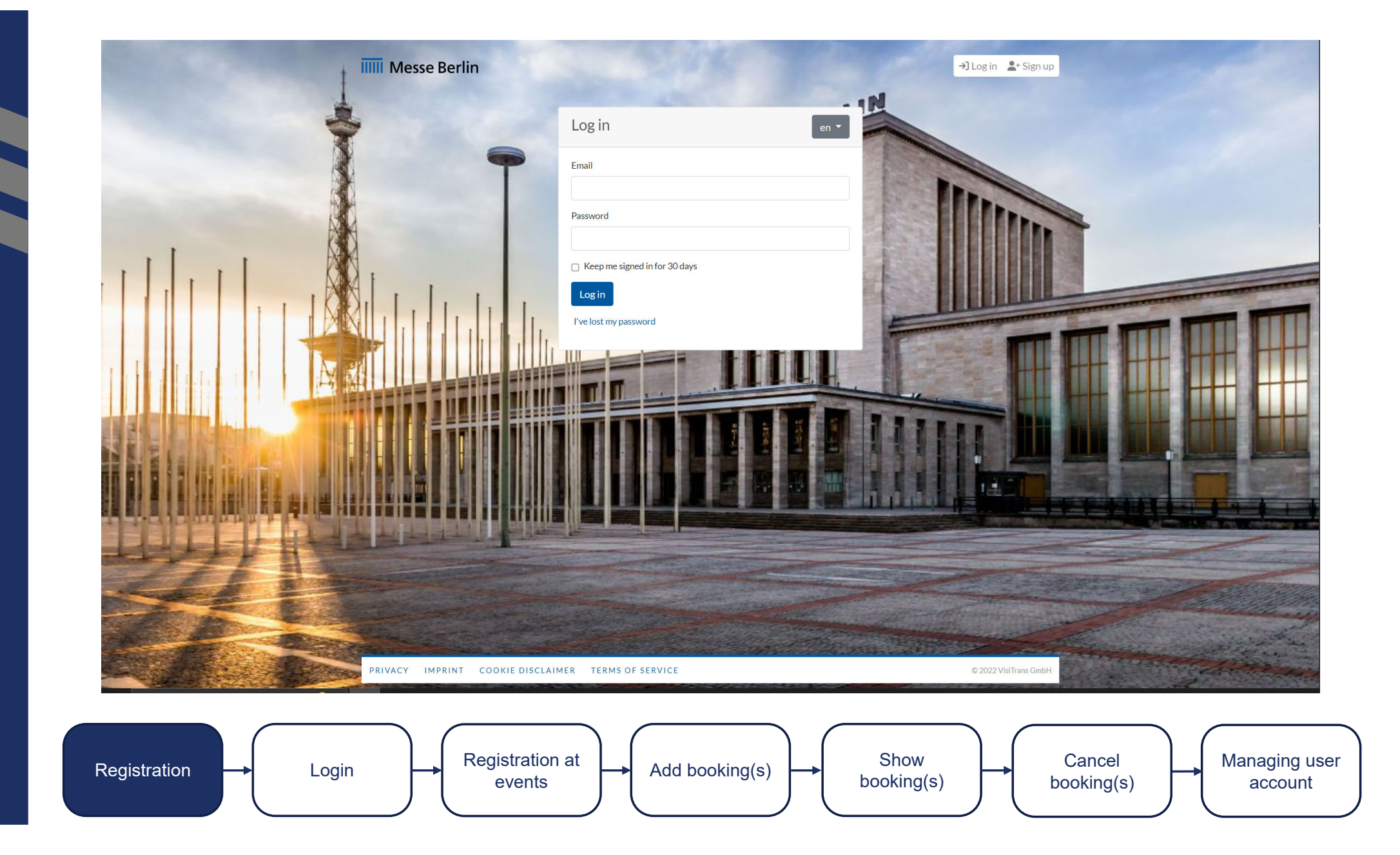

| IIIII Messe Berlin                       | →) Log in Log in Log i |
|------------------------------------------|----------------------------------------------------------------------------------------------------|
|                                          | Signup   Evaluation   Evaluation   Reverters   Correre   Martine   Provers   Martine   Provers   Martine   Martine                                                                                                    |
| Registration Login Registration a events | Add booking(s)                                                                                                    |

|                    | Phone number +4915100000000 Use International format +XX1234000 Business Address Street* House number* Teststraße 10 Zip code* Place* 11111 Paderborn Country* Germany  Account Details Company* Test Logistik GmbH VAT number* DE000000000 Website Settings Site language* English  International accept the Terms of Service.* You can find our Privacy Agreement here. Fields with marked with ** are mandatory. R TERMS OF SERVICE | <image/> <image/>  | Enter:<br>• Company name<br>• VAT ID<br>Language<br>Accepting:<br>• General terms and<br>conditions of use |
|--------------------|----------------------------------------------------------------------------------------------------|--------------------|----------------------------------------------------------------------------------------------------|
| Registration Login | Add booking(s)                                                                                                    | Show<br>booking(s) | Cancel<br>booking(s) Managing user<br>account                                                              |

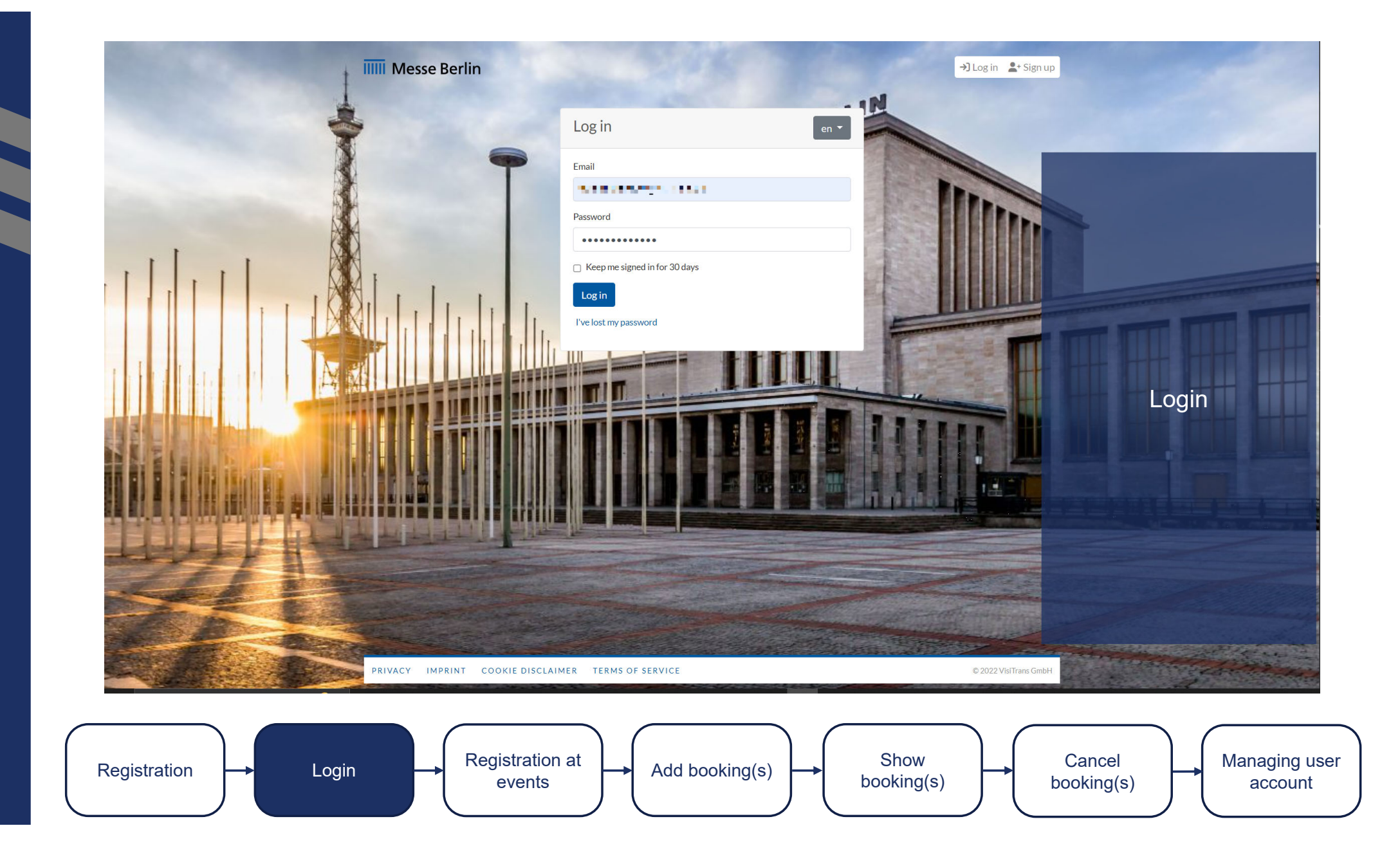

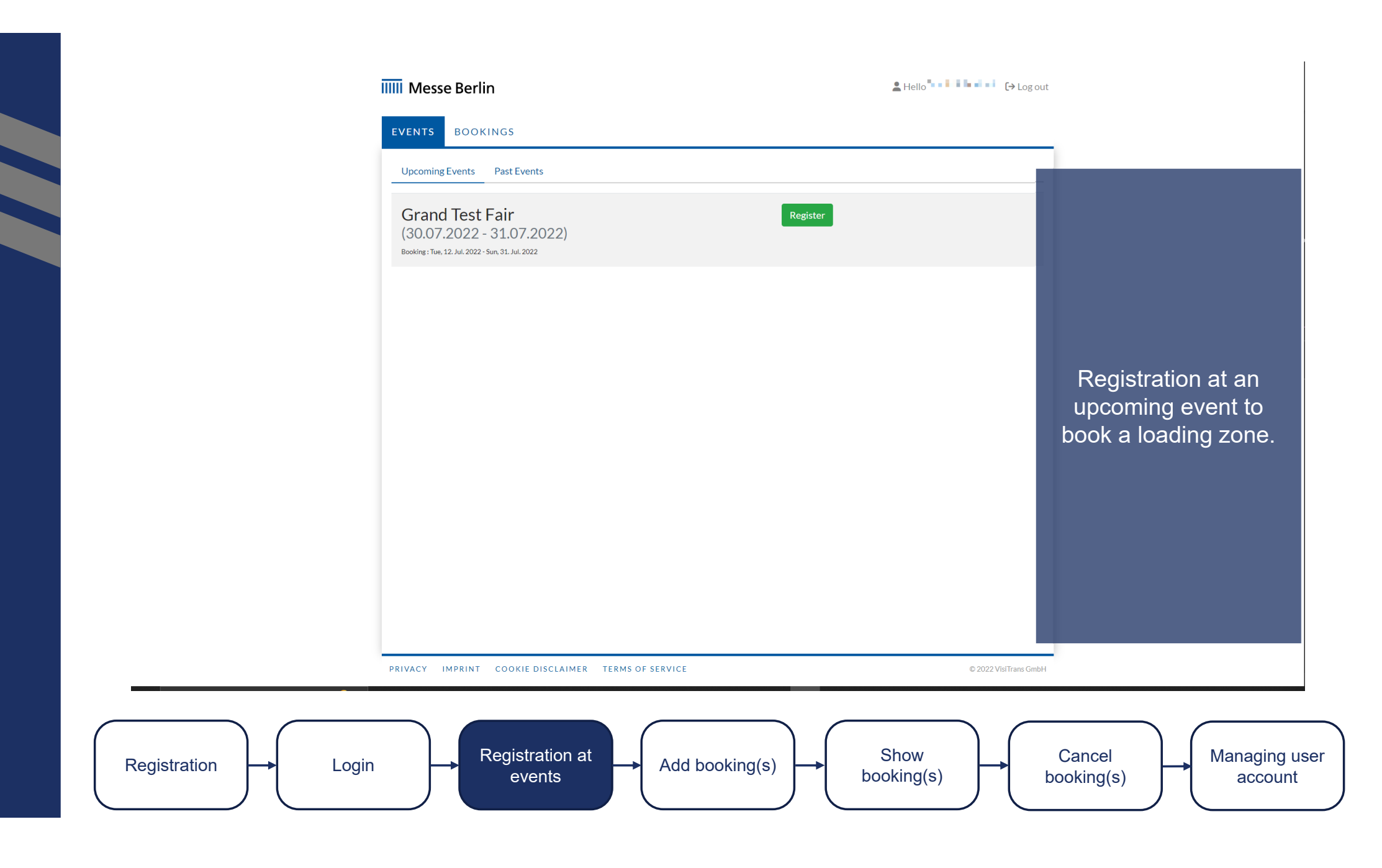

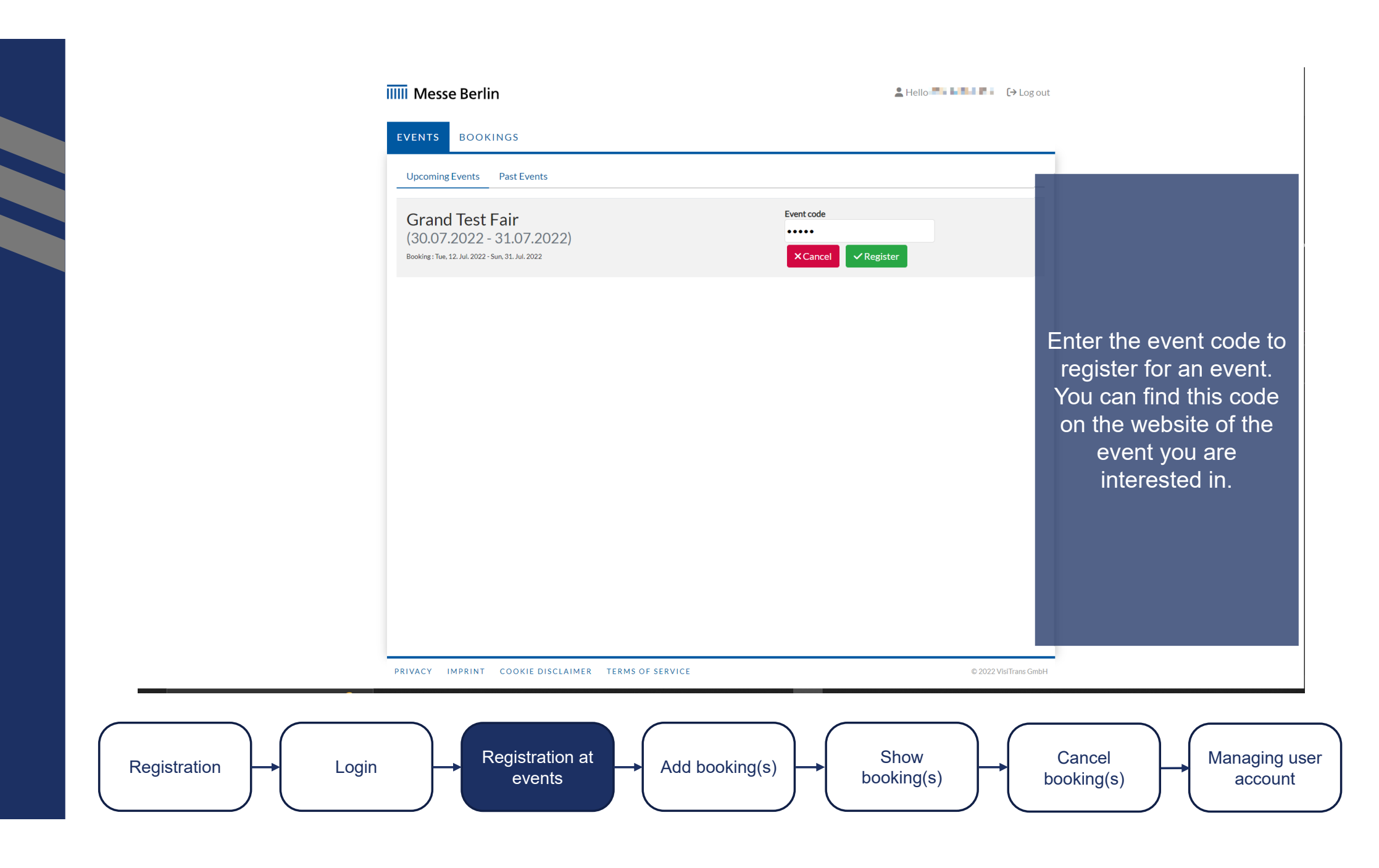

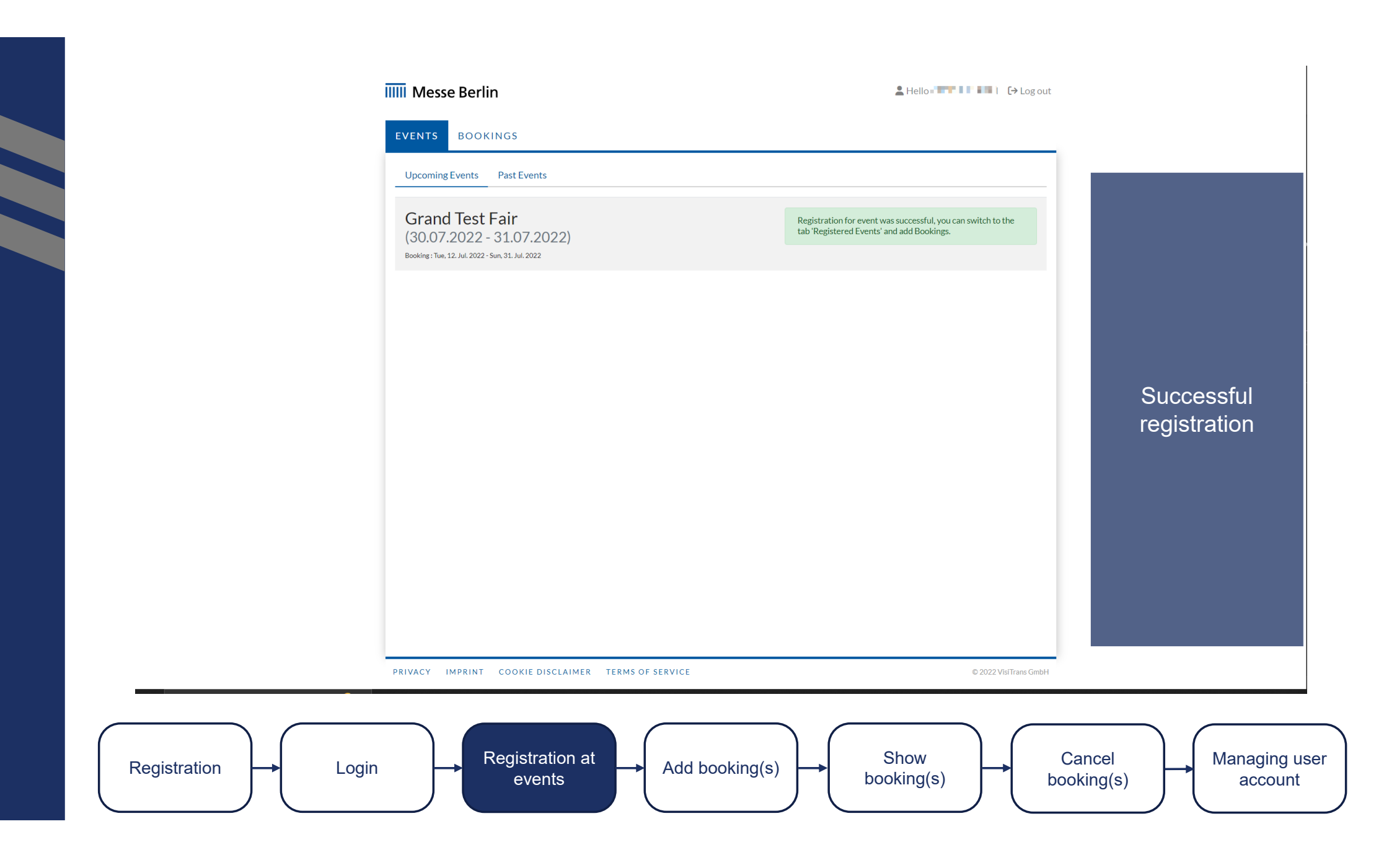

## IIII Messe Berlin Hello BOOKINGS Registered Events Upcoming Events Past Events Grand Test Fair Add Booking (30.07.2022 - 31.07.2022) Summary: 0 Assembly timeslots0 Dismantling timeslots0 Other timeslots Booking : Tue, 12. Jul. 2022 - Sun, 31. Jul. 2022 Add booking PRIVACY IMPRINT COOKIE DISCLAIMER TERMS OF SERVICE © 2022 VisiTrans GmbH Show Registration at Cancel Managing user Registration Add booking(s) Login booking(s) events booking(s) account

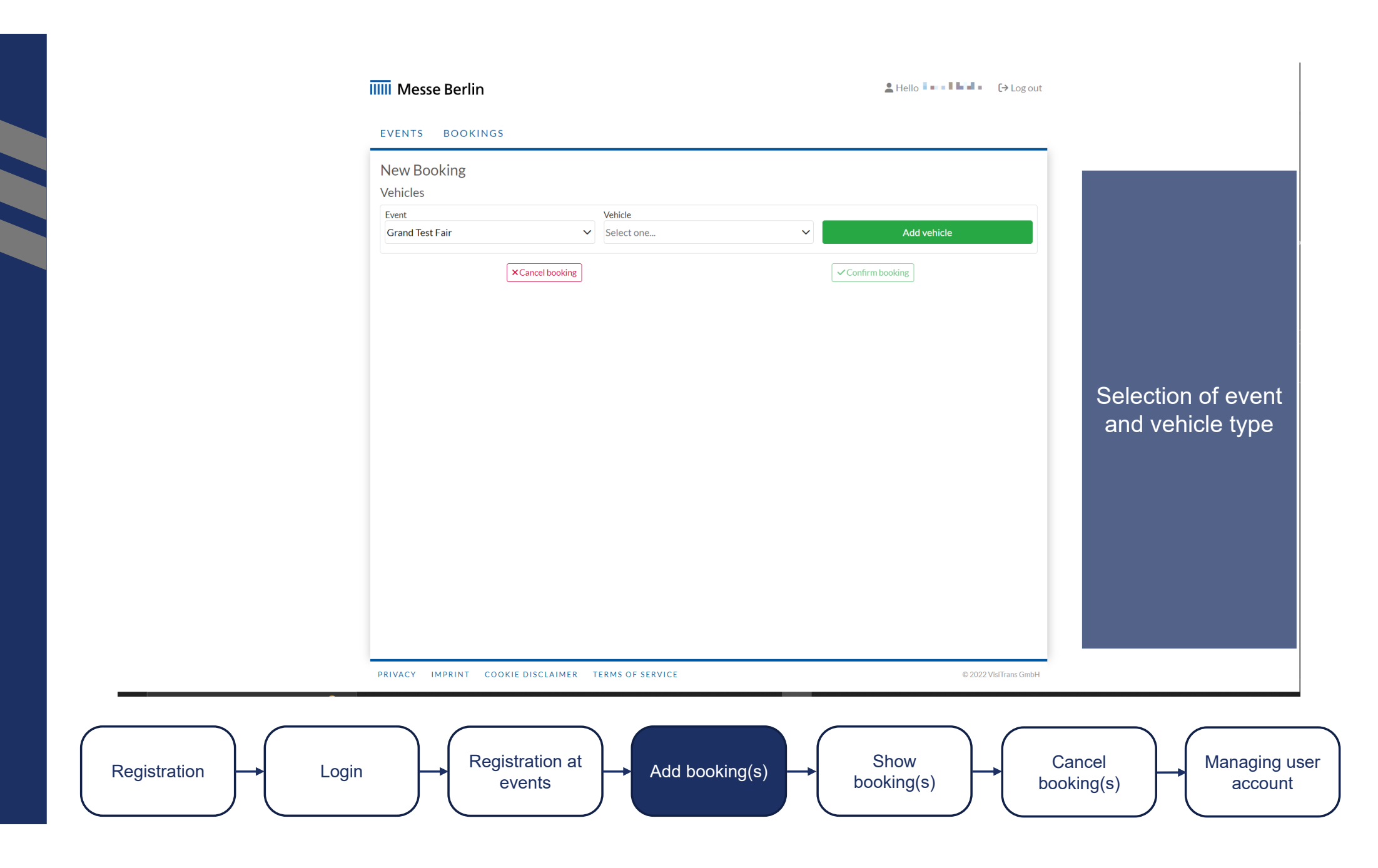

## IIIII Messe Berlin

### Log out

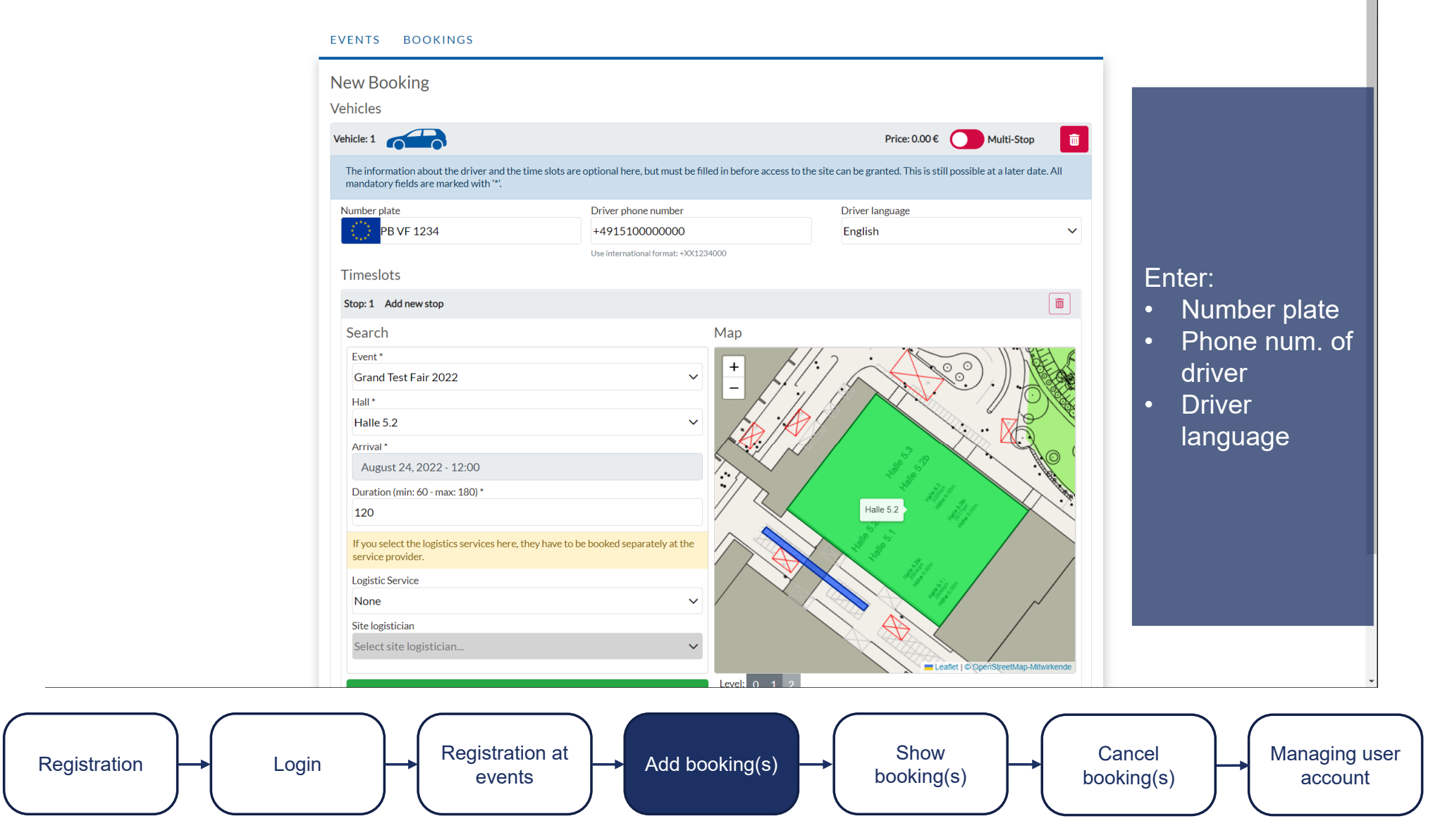

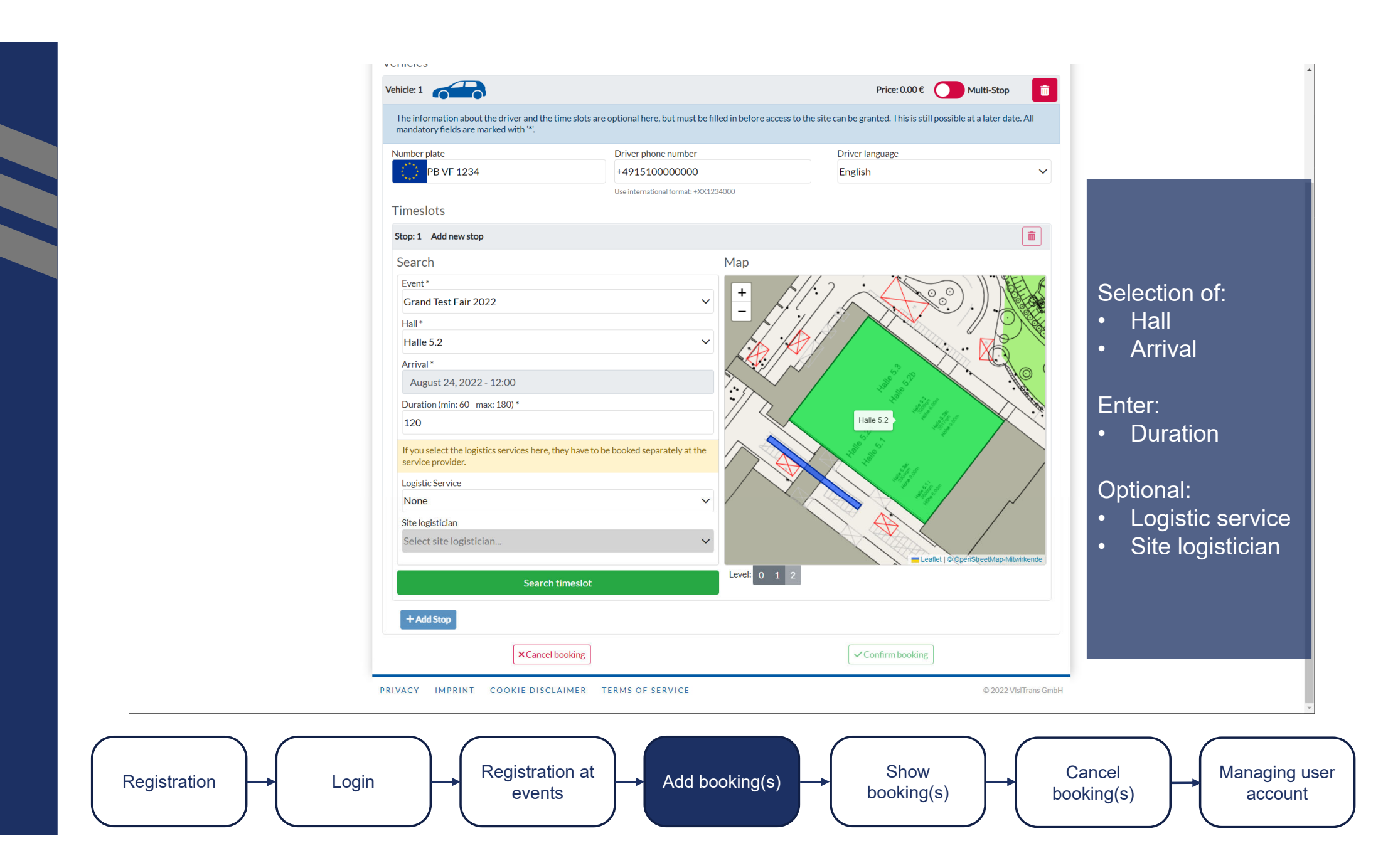

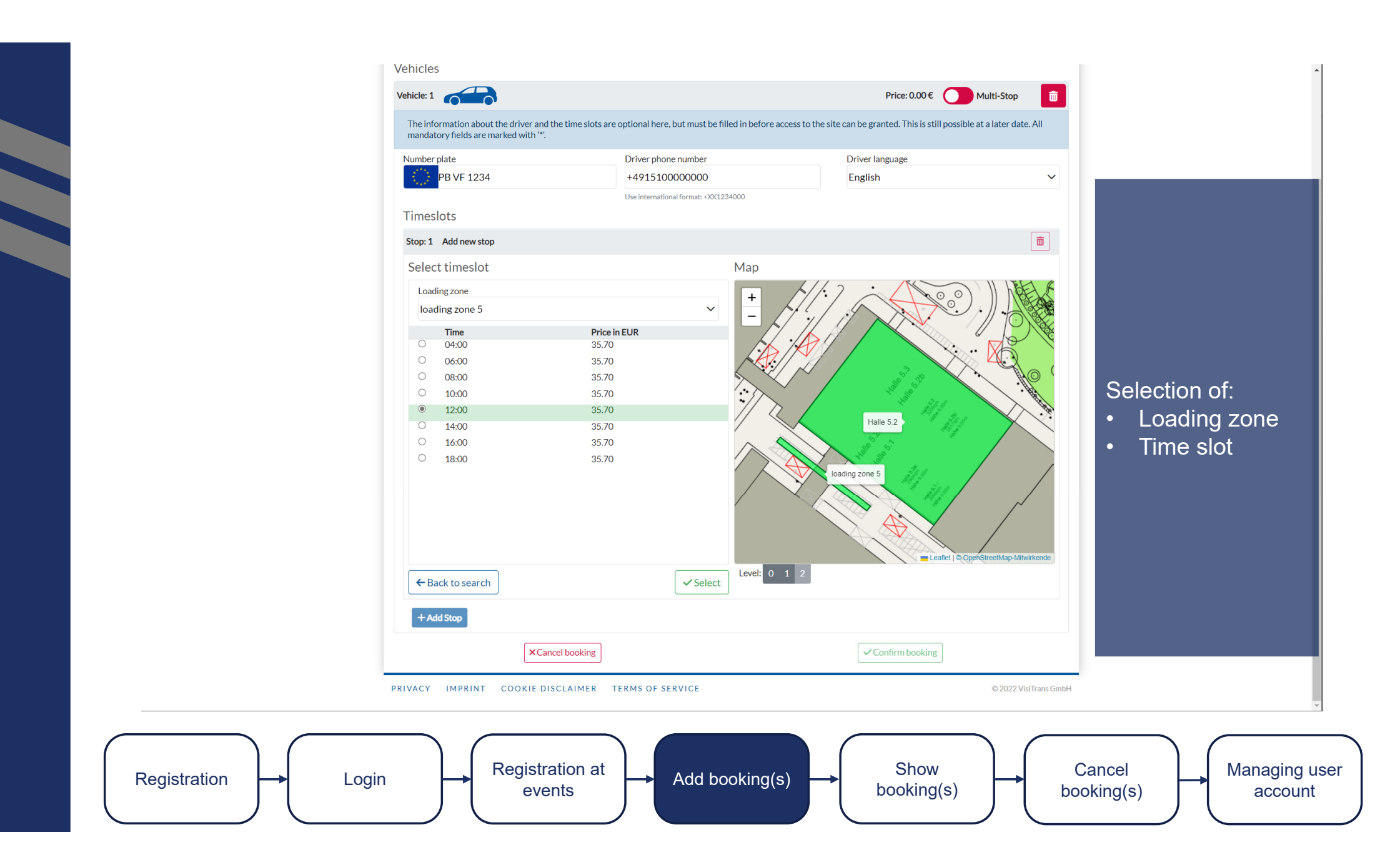

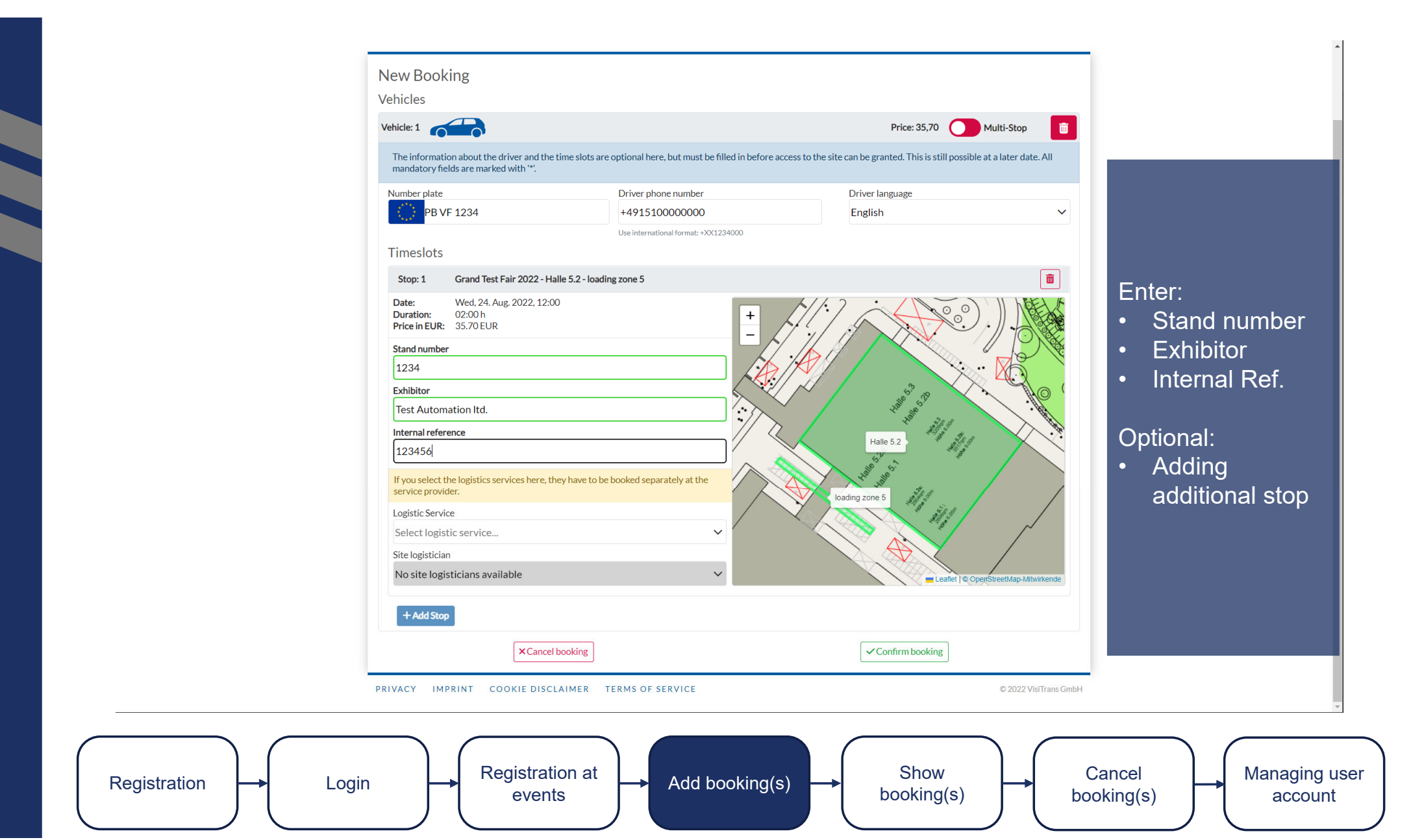

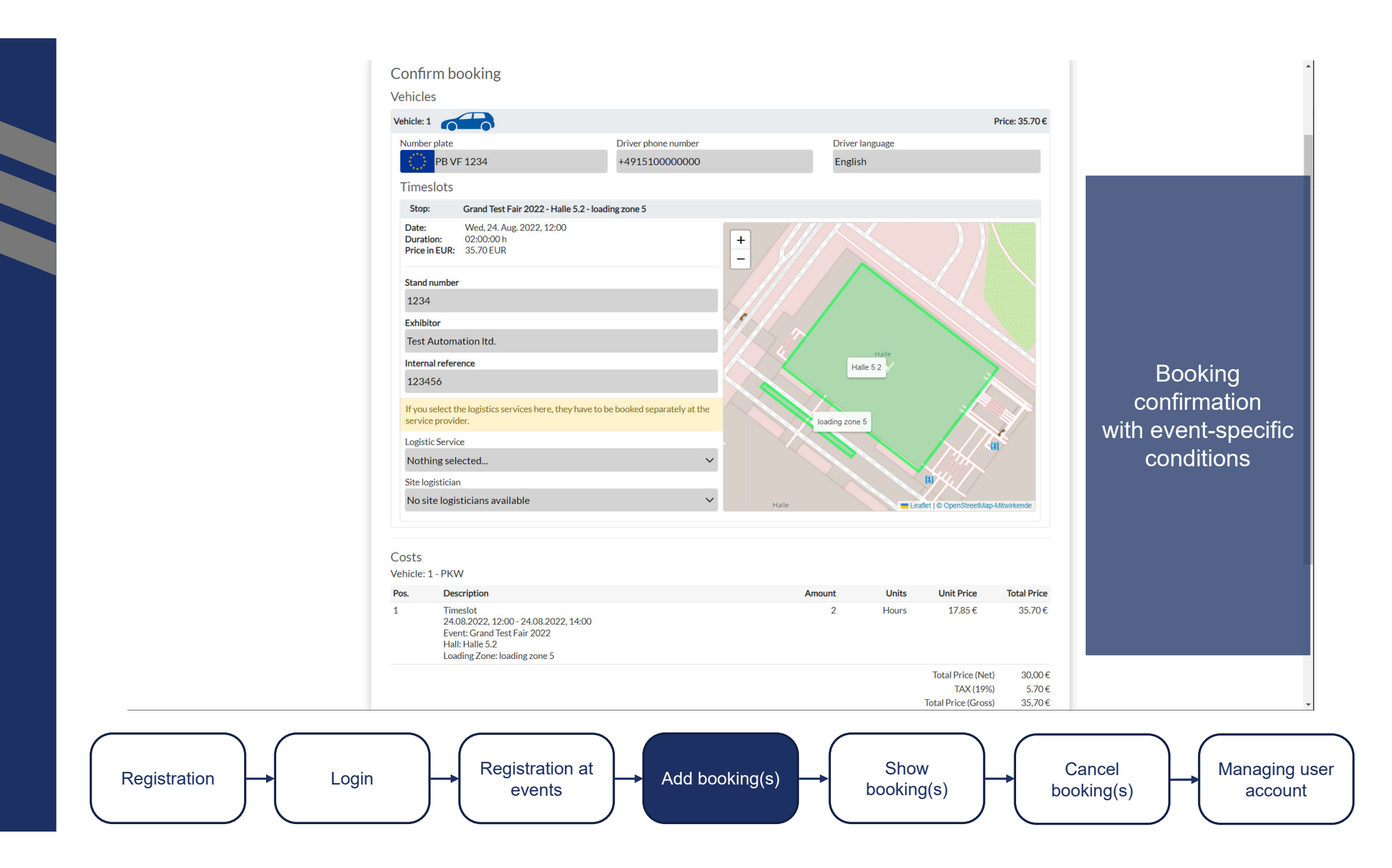

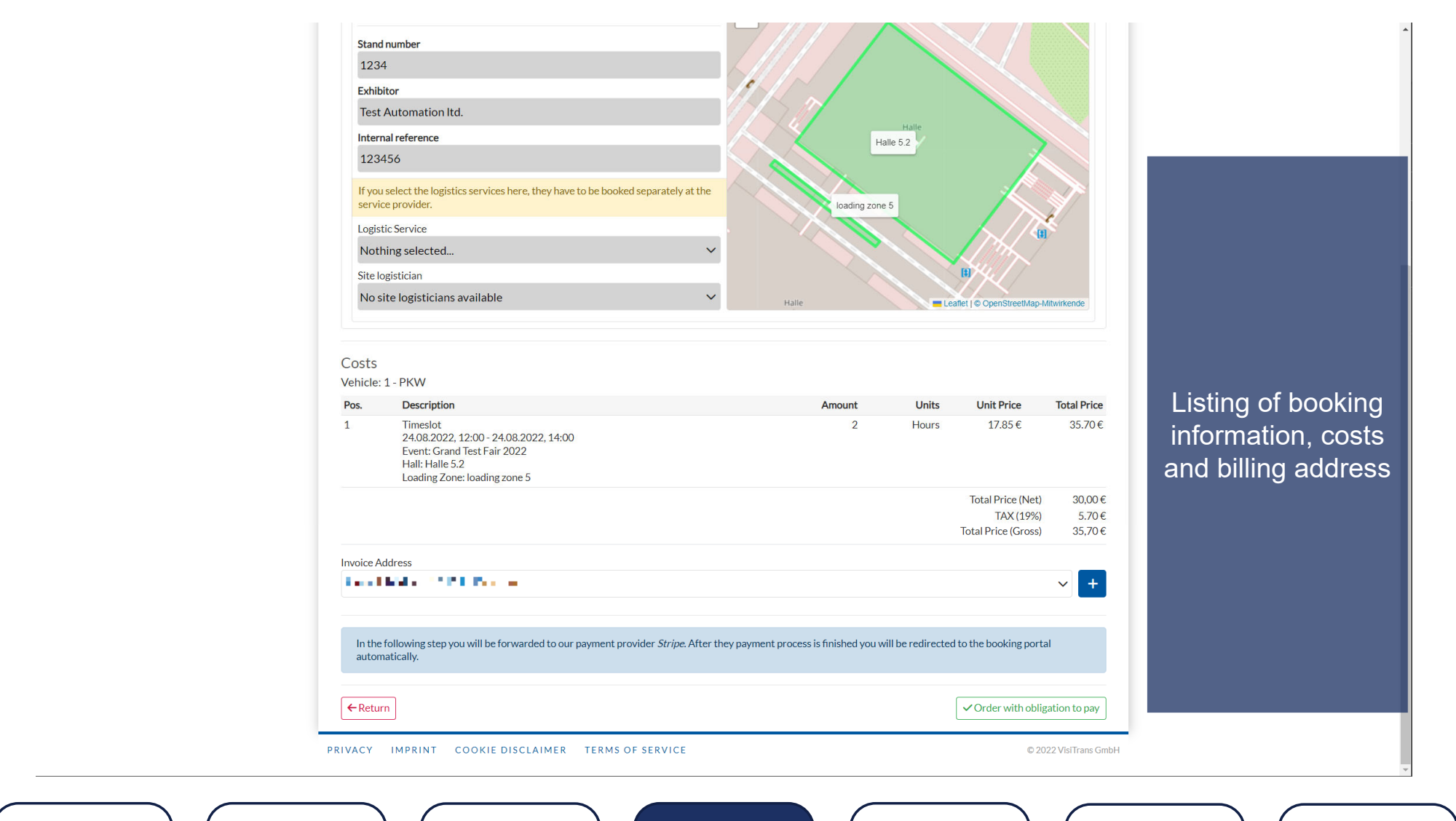

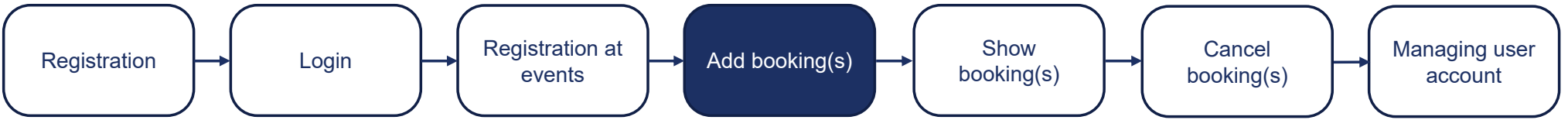

#### ← 🖀 Test TEST MODE

#### Kontaktinformationen

| Grand Test Fair 2022 - Timeslot 24.08.2022 12:00 -<br>24.08.2022 14:00 | E-Mail                                                                                                    |                  |
|------------------------------------------------------------------------|----------------------------------------------------------------------------------------------------|------------------|
| 35,70 €                                                                | Zahlungsmethode                                                                                                    |                  |
|                                                                        | Karte     Karna     S€PA                                                                                                    |                  |
|                                                                        | Kartendaten                                                                                                    |                  |
|                                                                        | 4242 4242 4242 4242 VISA                                                                                                    |                  |
|                                                                        | 01 / 26 123                                                                                                    |                  |
|                                                                        | Name des Karteninhabers                                                                                                    | Pay with credit  |
|                                                                        | A state of the state                                                                                                    | card/ Klarna/    |
|                                                                        | Land oder Region                                                                                                    | ApplePav/        |
|                                                                        | Deutschland 🗸                                                                                                    | GooglePay        |
|                                                                        | Meine Daten für sichere Zahlungsvorgänge mit<br>einem Klick speichern<br>Beschleunigen Sie Ihre Bezahlvorgänge bei Test und auf<br>vielen anderen Websites. | Googlei ay       |
| Powered by <b>stripe</b> Redingungen Datenschutz                       | Zahlen                                                                                                    |                  |
|                                                                        |                                                                                                    |                  |
| Registration at events Add book                                        | ing(s)                                                                                                    | ancel<br>king(s) |

## IIIII Messe Berlin Hello ► ■ ■ ■ ■ ■ • • Log out EVENTS BOOKINGS Booking successful The booking was completed successfully, you will receive an e-mail with confirmation and can continue with more bookings or return home. New booking Home System info about successful booking PRIVACY IMPRINT COOKIE DISCLAIMER TERMS OF SERVICE © 2022 VisiTrans GmbH Show Registration at Cancel Managing user Registration Add booking(s) Login booking(s) booking(s) events account

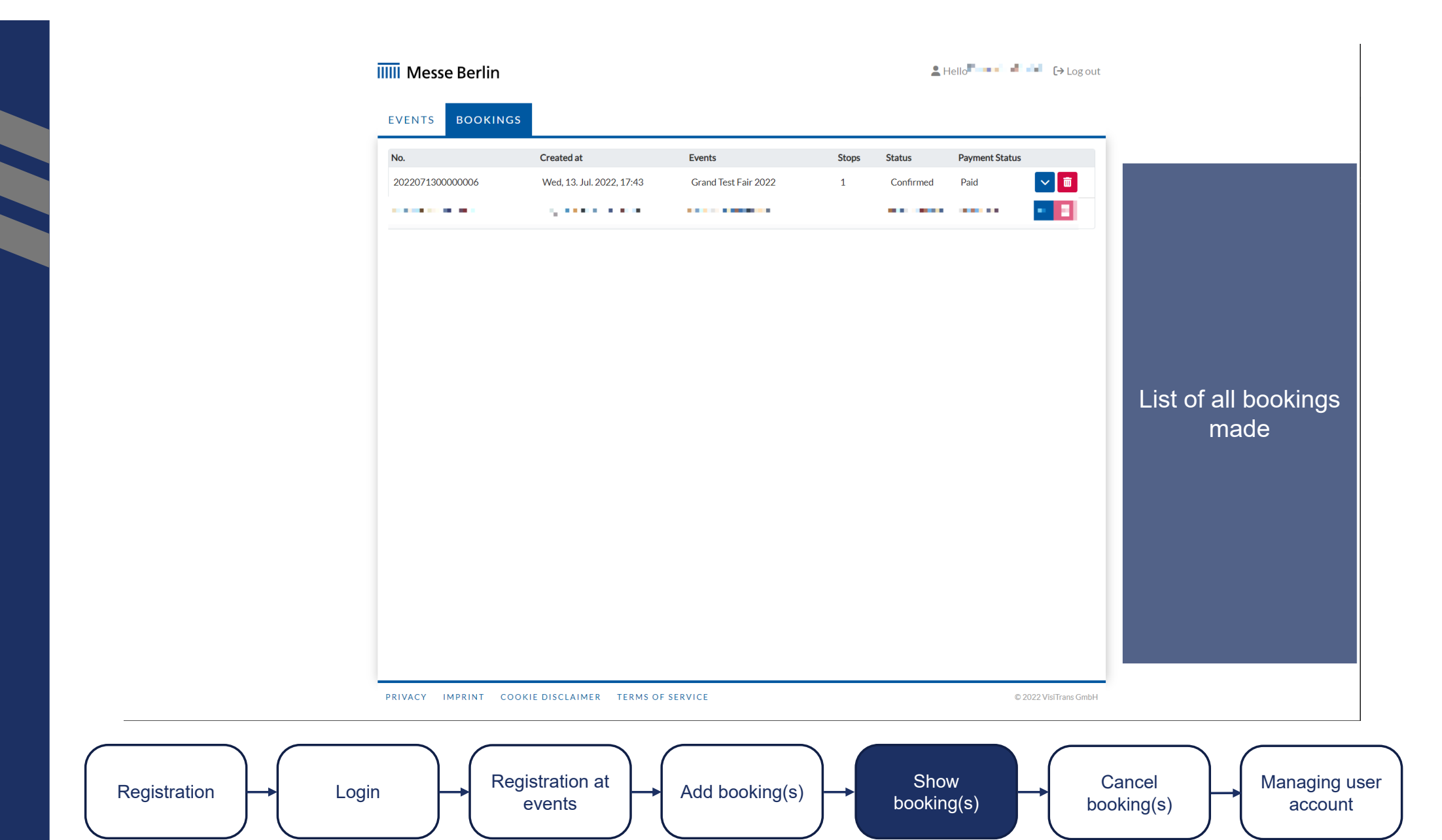

## IIIII Messe Berlin

Log out

|                                                                                            | Created at                                     |              | Events    |                    | Stops     | Status          | Payment Status |                      |                                     |
|--------------------------------------------------------------------------------------------|------------------------------------------------|--------------|-----------|--------------------|-----------|-----------------|----------------|----------------------|-------------------------------------|
| 2022071300000006                                                                           | Wed, 13. Jul. 2022,                            | , 17:43      | Grand Tes | st Fair 2022       | 1         | Confirmed       | Paid           |                      |                                     |
| Number plate *                                                                             |                                                | Driver phone | number *  |                    | Driver la | nguage *        |                |                      |                                     |
| PB VF 1234                                                                                 |                                                | +49151000    | 000000    |                    | English   |                 |                | × 🖍                  |                                     |
| * This field must be filled or                                                             | ut before the entry can be gr                  | anted.       |           |                    |           |                 |                |                      |                                     |
| All stops in this bo                                                                       | oking                                          |              |           |                    |           |                 |                |                      |                                     |
| #1 Entry via Tor                                                                           | r 25                                           |              |           |                    |           |                 |                |                      |                                     |
|                                                                                            |                                                |              |           |                    |           |                 |                |                      |                                     |
| # 2 Grand Test F                                                                           | Fair 2022 - Halle 5.2 - Ioading                | zone 5       |           |                    |           |                 |                |                      |                                     |
| Time: Wed, 24. Aug. 2                                                                      | 2022, 12:00 - 14:00                            |              |           |                    |           |                 |                |                      |                                     |
| Stand number                                                                               | Exhibitor                                      |              |           | Internal reference |           | Site Logisticia | n reference    |                      | Further informatio                  |
|                                                                                            |                                                |              |           |                    |           |                 |                |                      |                                     |
| 1234                                                                                       | Test Aut                                       | omation ltd. |           | 123456             |           |                 |                |                      | can be displayed by "unfolding".    |
| 1234<br># 3 Exit via Tor 2                                                                 | Test Aut                                       | omation ltd. |           | 123456             |           |                 |                |                      | can be displayed<br>by "unfolding". |
| 1234<br>#3 Exit via Tor 2<br>Documents                                                     | Test Aut                                       | omation Itd. |           | 123456             |           |                 |                |                      | can be displaye<br>by "unfolding".  |
| 1234<br>#3 Exit via Tor 2<br>Documents<br>Entry ticket                                     | Test Aut                                       | omation Itd. |           | 123456             |           |                 |                | ▲ 3.64MB             | can be displayed<br>by "unfolding". |
| 1234<br>#3 Exit via Tor 2<br>Documents<br>Entry ticket                                     | Test Aut                                       | omation ltd. |           | 123456             |           |                 |                | ▲3.64MB              | can be displaye<br>by "unfolding".  |
| 1234<br>#3 Exit via Tor 2<br>Documents<br>Entry ticket<br>Invoice                          | Test Aut                                       | omation ltd. |           | 123456             |           |                 |                | ₹ 3.64MB             | can be displayed<br>by "unfolding". |
| 1234<br>#3 Exit via Tor 2<br>Documents<br>Entry ticket<br>Invoice<br>Invoice_2022071300000 | Test Aut<br>25                                 | omation Itd. |           | 123456             |           |                 |                | ▲ 3.64MB             | can be displayed<br>by "unfolding". |
| 1234<br>#3 Exit via Tor 2<br>Documents<br>Entry ticket<br>Invoice<br>Invoice_2022071300000 | Test Aut<br>25<br>20006<br>Tue, 28. Jun. 2022, | omation Itd. | Große De  | 123456             | 1         | Self-canceled   | Refunded       | ▲ 3.64MB<br>▲ 1.50MB | can be displayed<br>by "unfolding". |

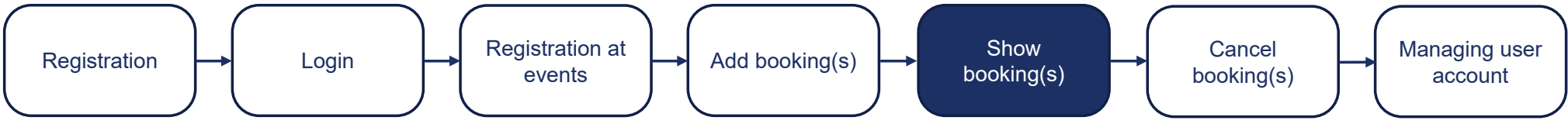

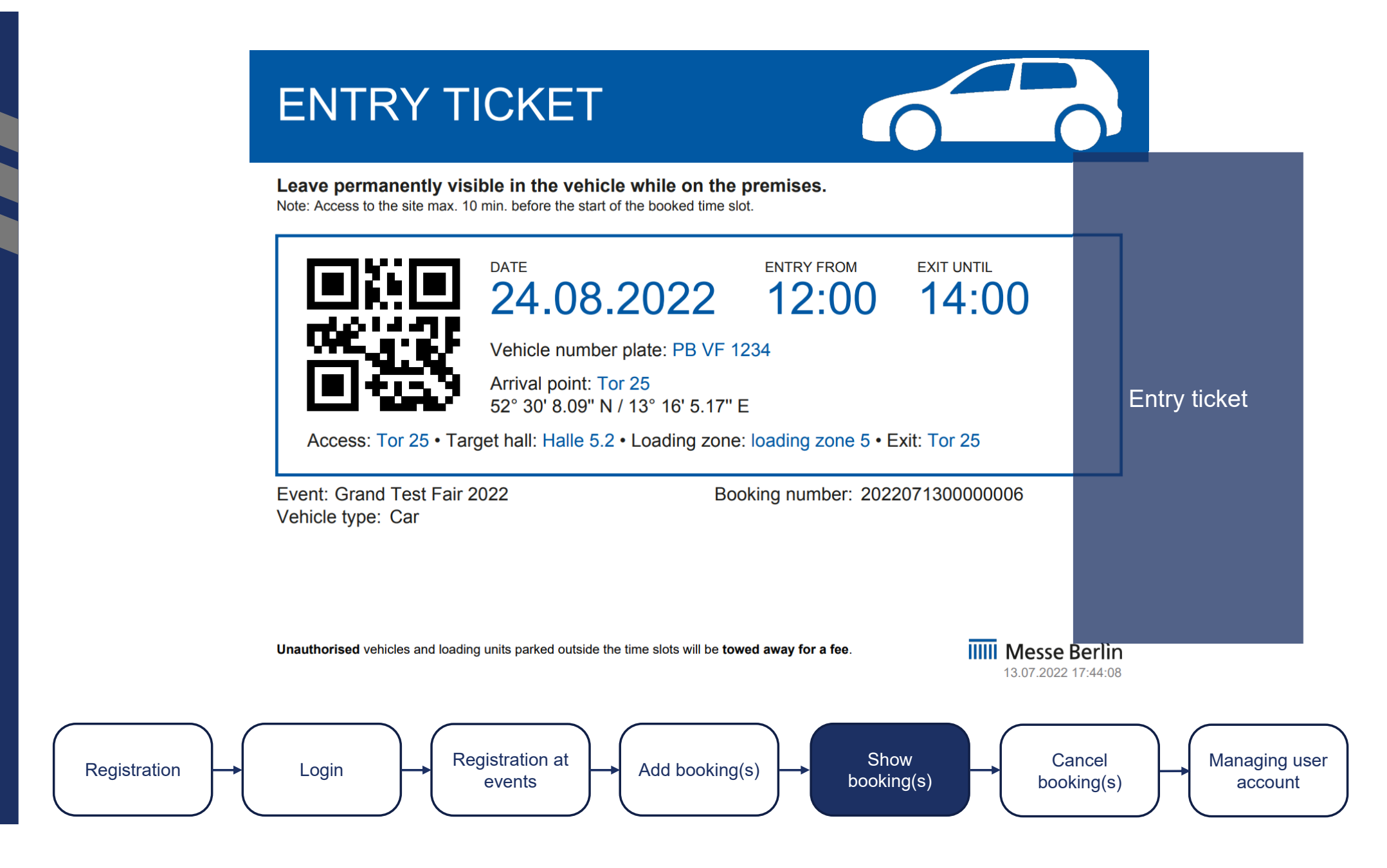

|              | IIIII Messe Berlin                                                                                                    |                                               |
|--------------|----------------------------------------------------------------------------------------------------|-----------------------------------------------|
|              | Invoice number: 2022071300000006<br>Invoice date: 2022-07-13<br>Muster Logistik GmbH<br>Musterstraße 10<br>11111 Paderborn<br>COUNTRY                                                                                                    |                                               |
|              | Pos. Description       Quantity Units       Unit price       Total         1       Time slot       2 Hours       €15.00       €30.00         Aug 24, 2022, 12:00 PM - Aug 24, 2022, 12:00       PM       PM       PM       PM       Edicite type: Car       Edicite type: Car       Edicite ty | Invoice                                       |
| Registration | Registration at<br>events Add booking(s) Show<br>booking(s)                                                                                                    | Cancel<br>booking(s) Managing user<br>account |

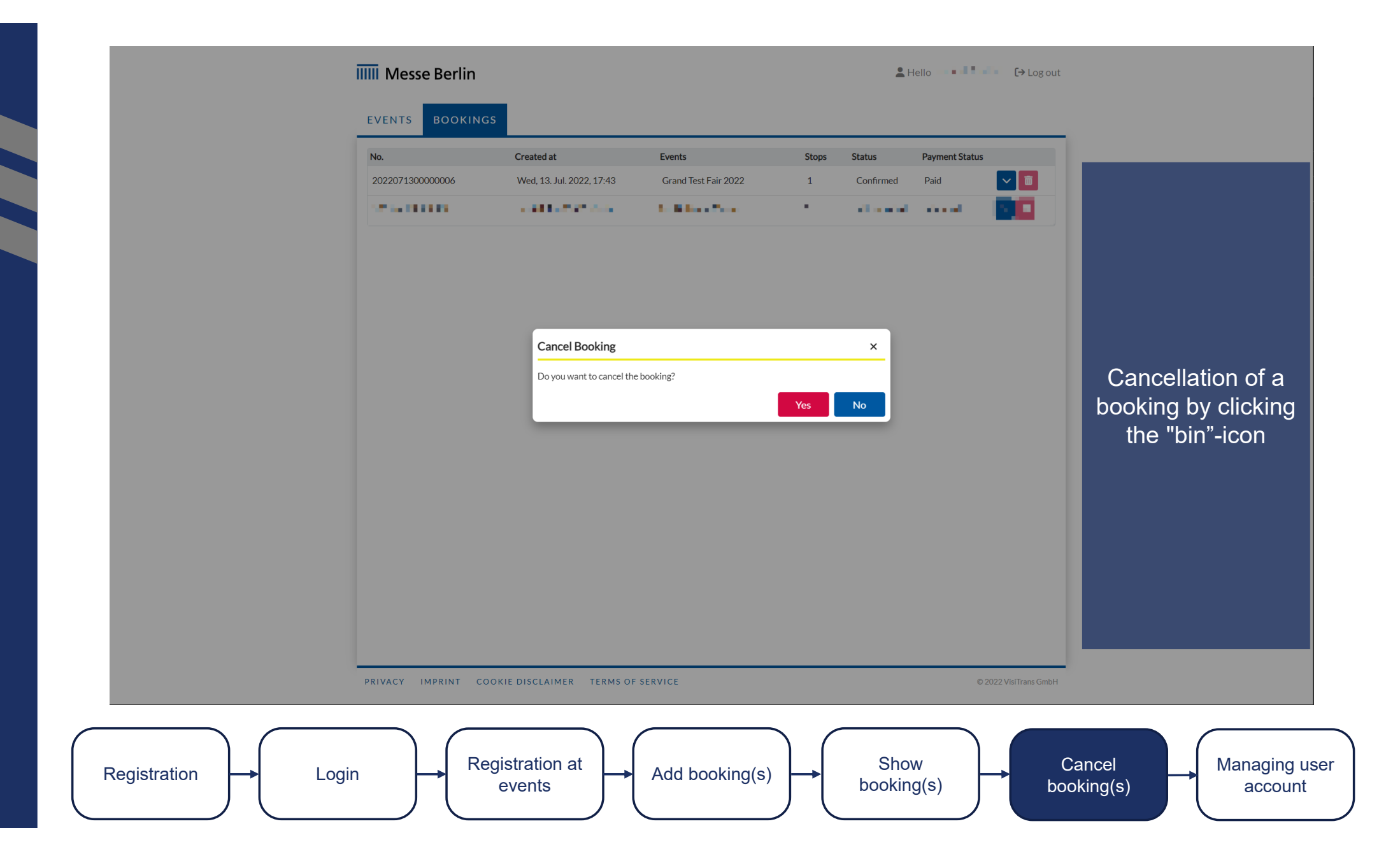

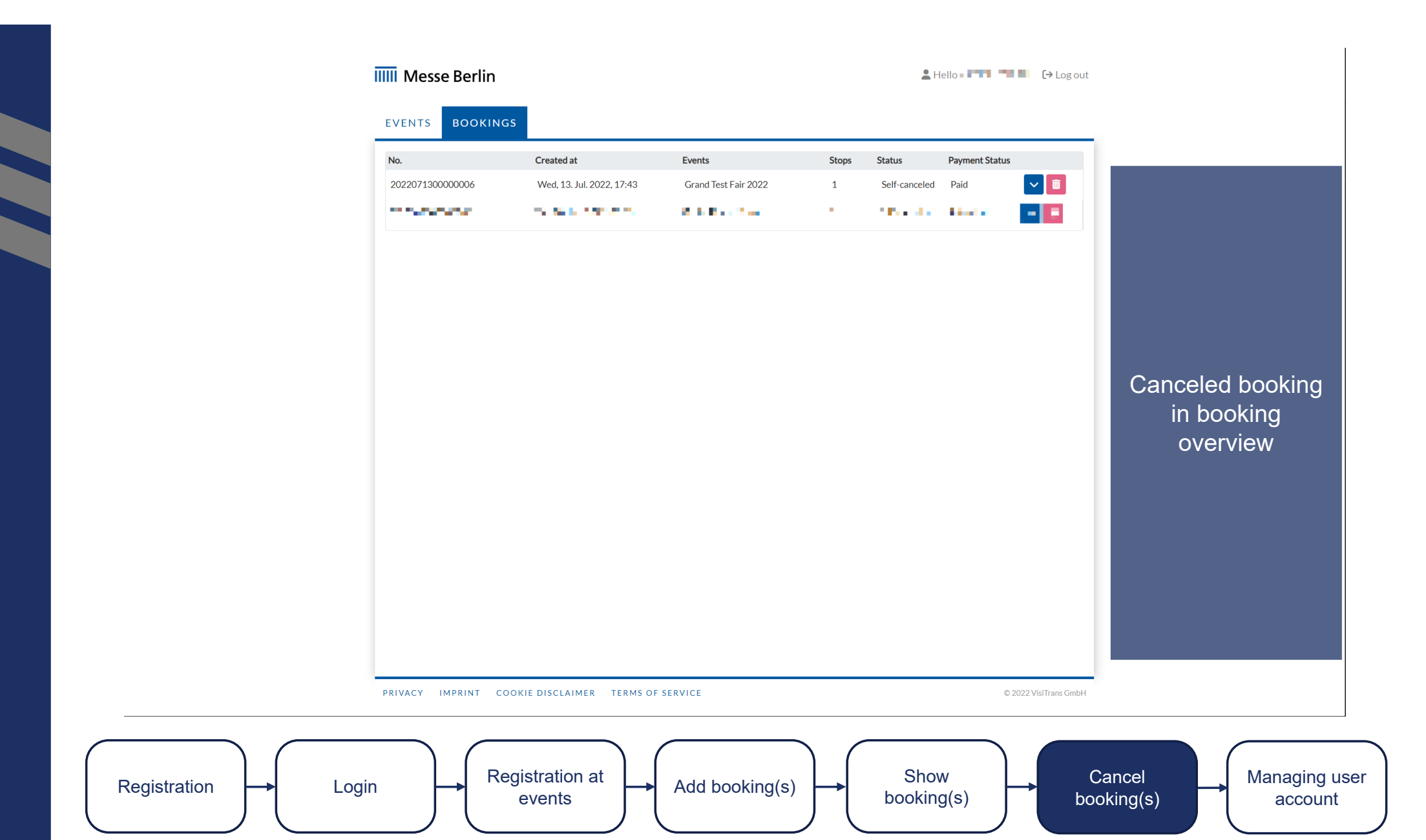

IIIII Messe Berlin

Log out

## EVENTS BOOKINGS

| Change Password                      |           |           |                | - 1 a |                  |
|--------------------------------------|-----------|-----------|----------------|-------|------------------|
| Password                             |           |           |                |       |                  |
|                                      |           |           |                |       |                  |
| Repeat password                      |           |           |                |       |                  |
|                                      |           |           |                |       |                  |
| ✓ Change Password                    |           |           |                |       |                  |
| User data                            |           |           |                | - 1   |                  |
| User Details                         |           |           |                |       |                  |
| First Name *                         |           | Surname * |                |       | Changing account |
| Part In                              |           |           |                |       | softings (1/2)   |
| Phone number                         |           |           |                |       | settings (1/2)   |
| +491510000000                        |           |           |                |       |                  |
| Use international format: +XX1234000 |           |           |                |       |                  |
| Business Address                     |           |           |                |       |                  |
| Street *                             |           |           | House number * |       |                  |
| Musterstraße                         |           |           | 10             |       |                  |
| Zip code *                           | Place *   |           |                |       |                  |
| 11111                                | Paderborn |           |                |       |                  |
| Country *                            |           |           |                |       |                  |
| Select one                           |           |           |                | ~     |                  |
|                                      |           |           |                |       |                  |
| Account Details                      |           |           |                |       | •                |

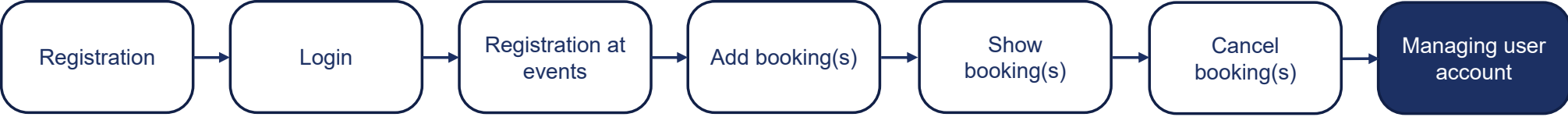

| Street *                              |                                    | House number * |                       |           |
|---------------------------------------|------------------------------------|----------------|-----------------------|-----------|
| Zip.code*                             | Place*                             |                |                       |           |
| 11111                                 | Paderborn                          |                |                       |           |
| Country*                              |                                    |                |                       |           |
| Select one                            |                                    |                | ~                     |           |
| Account Detai<br><sub>Company</sub> * | ls                                 |                |                       |           |
| Muster Logistik Gm                    | bH                                 |                |                       |           |
| VAT number *                          |                                    |                |                       |           |
| DE-TESTING_PURP                       | POSE                               |                | Changir               | ng accoun |
| Billing Address                       | ses                                |                | settin                | gs (2/2)  |
| + Add Billing Addre                   | 255                                |                |                       |           |
| Website Settir                        | ngs                                |                |                       |           |
| Site language *                       |                                    |                | ~                     |           |
| English                               |                                    |                |                       |           |
| Fields with marked w                  | ith '*' are mandatory.             |                |                       |           |
|                                       |                                    |                |                       |           |
| × Cancel × Sav                        | /e                                 |                |                       |           |
| PRIVACY IMPRINT                       | COOKIE DISCLAIMER TERMS OF SERVICE |                | © 2022 VisiTrans GmbH |           |
|                                       |                                    |                |                       |           |

events

booking(s)

booking(s)

account

# SMART FAIRGROUND MANAGEMENT

## Contacts

Messe Berlin GmbH Questions about booking loading zones: Phone: +49 30 3038 4334 E-Mail: traffic@messe-berlin.de

VisiTrans GmbH Phone: +49 (0) 5722 8900 527 E-Mail: info@visitrans.de Web: www.visitrans.de

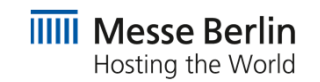

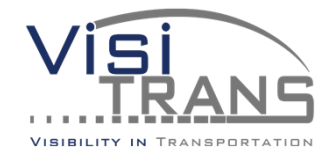